# [SL] – Dovetail Games – DB BR 442 – National Express

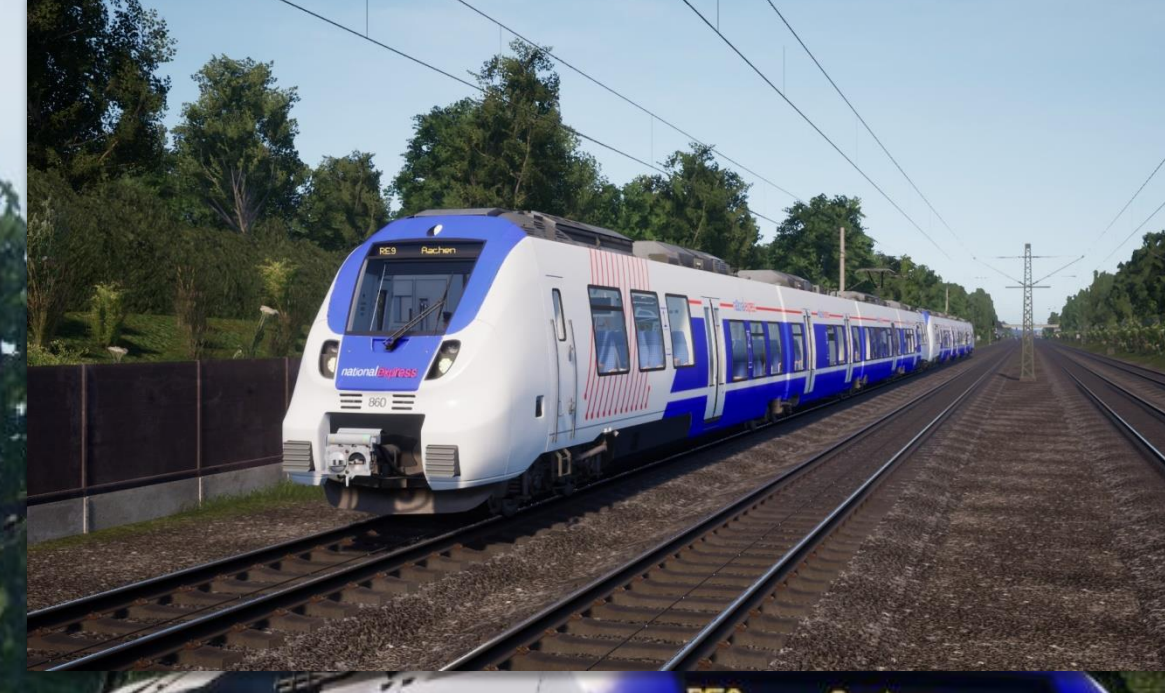

## Vorwort

## RE9 Aachen

Ich möchte mich an erster Stelle bei malexLP100 bedanken der mir mit dem Livery Manager geholfen hat sodass ich nun euch/dir das Repaint zur Verfügung stellen kann. Ich möchte auch noch drauf Hinweisen das Aufgrund der "Einschränkungen" des Livery Designers gibt es ein paar Fehler wie z.B. das der Name nicht 100% gerade ist.

## Installation

Für die Installation benötigst Du den **TSW2 Livery Manager**. Eine Installationsanleitung für den Livery Manager folgt auf der nächsten Seite.

- Entpacke die "RF\_KAH\_DB\_BR442;National Express.tsw2liv" in den Import-Ordner des Livery Managers.
- Öffne den Livery Manager und wähle links das Repaint und rechts einen freien Slot aus.
- Klicke nun auf **Import**.
- Klicke danach auf Save. Fertig!

#### Deinstallation

 Wähle im Livery Manager rechts das Repaint aus und klicke auf Delete. Danach auf Save.

Ich wünsche euch viel Spaß mit dem Repaint!

#### LG Skyman\_Luna

#### Installation des Livery Managers

860

- Lade <u>hier</u> die neuste Version als .zip herunter und entpacke das Archiv dort, wo Du es wieder findest.
- Lade hier die .NET Core 3.1 Runtime Version x64 herunter und installiere es.
- Öffne den Livery Manager. Klicke auf Set Lib Dir. Hier wählst Du den Ordner aus, in dem du später die Dateien für das Installieren entpackst.
- Klicke auf Set Game Dir. Wähle hier den Pfad "Dokumente My Games \TrainSimWorld2" aus.

**Bitte beachte**, dass dieser Manager noch in Entwicklung ist. Da deshalb Fehler auftreten können ist es empfehlenswert, vor jeder Nutzung die **"UGCLiveries\_0.sav**" zu sichern.